附件3

## 在线笔试登录流程及操作方法

1、下载并使用谷歌 chrome 浏览器或 360 极速浏览器进行笔试。并将软件升至最新版本。 将获取的在线笔试地址复制至浏览器打开,输入自己的账号和密码(账号为本人的身份证号 码,密码为本人登记预留的手机号码加姓氏拼音第一个字母小写(如姓氏为张,密码为: 13912345678z)。如有身份证号码末尾是"X"的,请输入大写的"X"。注:只能该方式登 录,其他登陆方式无效)。

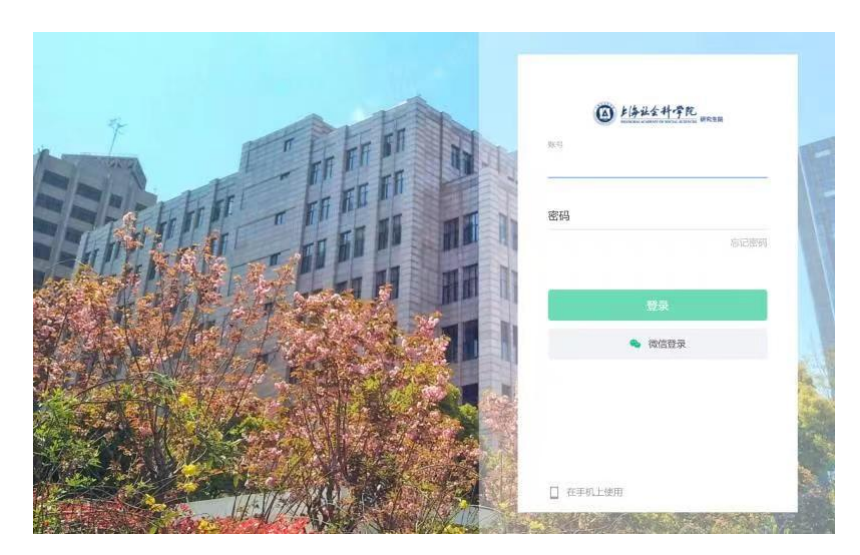

2、登录后,找到相关的考试的考试点击设备调试,进入设备调试界面 (正式笔试开始前 30 分钟可以登录)。

| @ 13444.9R                    | 上海社会科学院在线笔试系统 |  |                         |                  |  |
|-------------------------------|---------------|--|-------------------------|------------------|--|
| 《<br>Ⅲ前页<br>▼ 考试 <sup>●</sup> |               |  | 我的公告                    | 更多 >.            |  |
|                               |               |  | Maria<br>Maria<br>Maria | 更多><br>进入<br>27% |  |

3、调试设备 (调试设备步骤: 1、摄像头和麦克风, 2、屏幕录制, 3、手机摄像监控 4、 调试完成)

| J Jan 1910 and |                        |                                      |                                             | I at loa     |
|----------------|------------------------|--------------------------------------|---------------------------------------------|--------------|
|                | 0 желиеся              | 0.8888                               | O TOMBER                                    | 0 #40M       |
|                | 20140.004              |                                      | <ul> <li>XiaoMi USB 2.0 Webcam (</li> </ul> | 95c8.03ec) = |
|                |                        |                                      | 10000-54100<br>10000-5410                   | 84           |
|                | RICH.D IFM             |                                      | 7                                           |              |
|                | -                      |                                      |                                             |              |
|                | REALERSTOCK            | E. MARGINES, ST.C.<br>KAR. ALBERTICS | 66 (167 )                                   |              |
|                | AL DISCHARGE IN COLUMN | A DR. MISSINGER,                     | REAT-R                                      |              |

## 选择要分享什么

exam.kaoshixing.com想分享您屏幕上的内容。

| 1 整个屏幕                                                                                                    | 窗口                                                                         | Chrome 标签页                                    |
|----------------------------------------------------------------------------------------------------|----------------------------------------------------------------------------|-----------------------------------------------|
| A Second Second Se |                                                                            |                                               |
| 2、点此区域                                                                                                    | 出现蓝色方框                                                                     | 3、点击分享                                        |
| <ol> <li>摄像头和麦克风 ————————————————————————————————————</li></ol>                                                                                                    | <ul> <li>一 ② 原稿录刻 ————————————————————————————————————</li></ul>           | 分享         取消           手机摄像监控         ③ 调试完成 |
|                                                                                                    |                                                                            | 启动屏幕设制<br>下 <del>一步</del>                     |
| 調試状弦:●正常<br>注意事项:<br>01.点击[启动屏幕录制]后,谈                                                                                                    | 院路将摄示您授权、请务必能选择"整个屏幕",将著<br>计学者,此论者美国的文权公                                  | 资题的整个屏幕进行"分享"!                                |
| 02. 左側出現網線画面。且"調調<br>II exam.kaoshi                                                                                                    | www.mmu是指的加足性子。<br>状态:正常",则代表您的设备正常,可进入下一步!<br>就ing.com正在共享您的屏幕。  停止共享  隐藏 |                                               |

| ● 鐵像头和復兒风 ————————————————————————————————————               | - 😢 屏幕录射                                                               | ● ● ● ● ● ● ● ● ● ● ● ● ● ● ● ● ● ● ● |                            |
|--------------------------------------------------------------|------------------------------------------------------------------------|---------------------------------------|----------------------------|
| 手机监控周期                                                       | 请使用手机微信                                                                | 的扫描下方二维码                              |                            |
| 当前未接入于机器控圈面                                                  | ×.                                                                     | 2                                     |                            |
| 调试状态: • 异常                                                   |                                                                        | 副机位手机微信                               | 言扫此二维码                     |
| <b>注意事项:</b><br>"手机监控画面"出现题<br>查看操作招引 <b>同</b> 片><br>   exan | II面,且"调试状态:正常",则代表您的手<br>语话牛取,点此音喜帮助夺阵 ><br>n.kaoshixing.com正在共享您的屏幕,  | 机监控正常,可进入下一步!<br>停止共享                 |                            |
| ● 摄像头和麦克风 ———                                                | 2 屏幕录制 ————————————————————————————————————                            | • 手机器像监控                              | <ul> <li>③ 调试完成</li> </ul> |
| Width: • EM                                                  | • 6995#412398                                                          | 画题示正常<br><b>下─步</b>                   |                            |
| 注意事项:<br>"手机运控画面"出现<br>查看操作指引题片><br>[] ex                    | 画面,且"调试状态:正常",则代表您的手机<br>证试牛钩,点出查看我的立机 ><br>am.kaoshixing.com正在共享您的屏幕。 | 協設正常、可进入下一歩1                          | ما چېردان <del>م</del> 163 |
| 1 摄像头和麦克风 ————————————————————————————————————               |                                                                        | 3 手机摄像监控                              | 🕜 调试完成                     |
|                                                              | • 大喜                                                                   | [ <b>你!</b><br>{上完成了设备调试              |                            |
|                                                              | 返回答题                                                                   |                                       |                            |
| 注意事项:<br>请使用此设备进入答题!<br>避免由于其他设备无法启用相                        | 1关功能而影响您答题。(特殊情况更换到                                                    | 他设备,必须提前在新设备上完成设备调                    | iif.)                      |
|                                                              |                                                                        |                                       |                            |

4、设备调试完成后,勾选我已完成设备调试,进入身份核验环节 (如果设备未完成调试,可点击旁边调试摄像头&麦克风设备进行再次调试)。

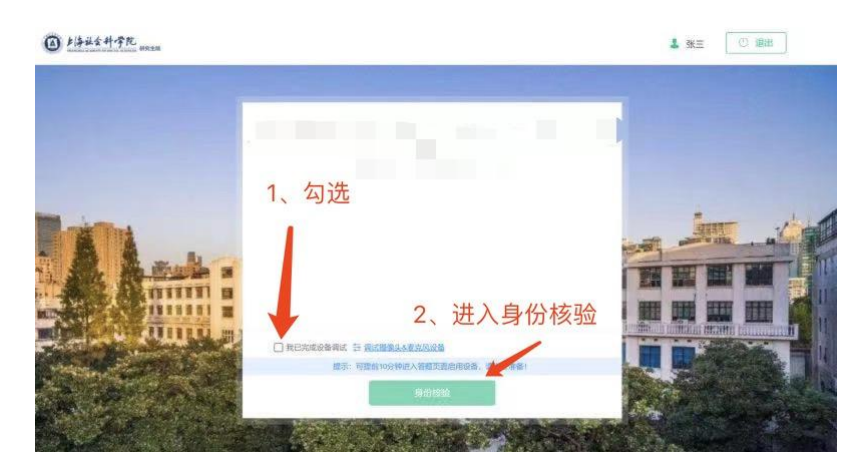

5、身份验证环节(输入本人真实名字及身份证号码,点击下一步,开始拍摄,保证光线充足,头像在取景框中完整正确出现,点击确定,确认照片完整无误后,继续点击下一步进行 人脸身份验证)

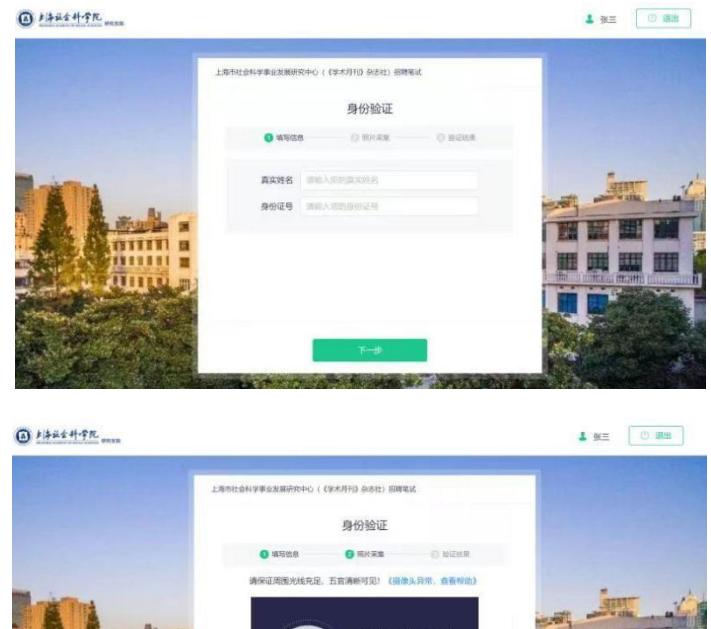

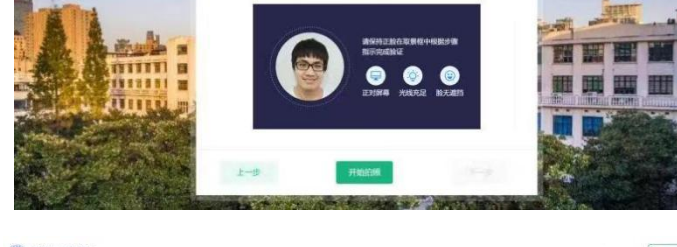

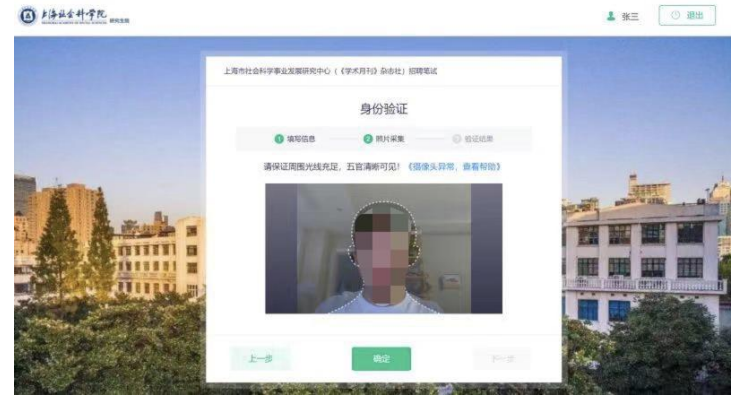

| <br>          | L 10 10 10 10 10          |
|---------------|---------------------------|
|               | 身份验证                      |
| <b>①</b> 填写信息 |                           |
|               | 验证成功<br>系统已成功审核您的身份验证     |
|               | からいて しいかい 中 さんごうせい 300 40 |
|               |                           |
|               |                           |
|               |                           |
|               | 开始                        |

6、身份验证成功后,点击开始,进入考试页面 (如当前时间考试还未开始,则点击开始后 自动进入等待界面,到点后会自动进入答题组卷界面),进入答题界面后,如系统要求再次 授权屏幕录制,请点击我已经阅读指引,开始授权。

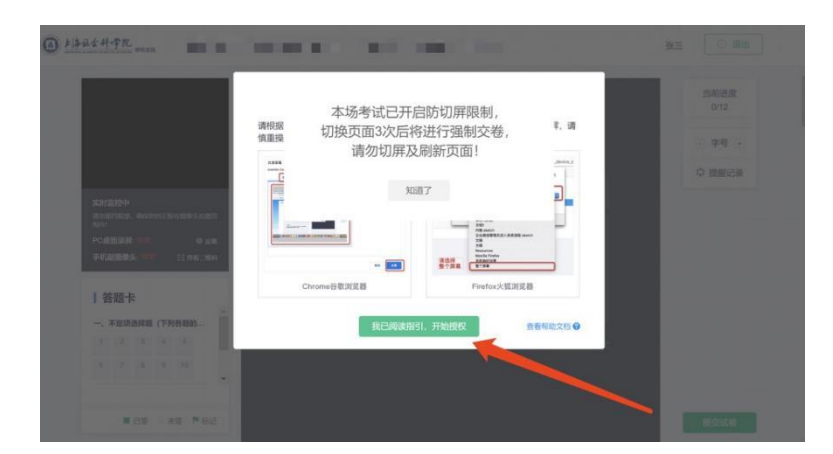

**7**、最后用副机位手机微信扫二维码, 接入副机位, 答题正式开始 (接入副机位后方可答题, 如考试过程中, 出现副机位中断, 请再次扫二维码接入副机位, 方可继续考试)。

| and the second                                            | 012                                               |
|-----------------------------------------------------------|---------------------------------------------------|
| - Barrison and                                            | ● 提示:                                             |
| and the second division of                                | <ul> <li>         ・         ・         ・</li></ul> |
| ENGINE CONTRACTOR                                         |                                                   |
| PCABLE DED. OUN                                           |                                                   |
| PERMIT                                                    |                                                   |
| 1999-                                                     |                                                   |
|                                                           | ANTE ADDRESS                                      |
|                                                           | 微信扫二维码                                            |
| ▲ 2 4 4 4 4 1 1 2 5 4 4 4 1 1 1 1 1 1 1 1 1 1 1 1 1 1 1 1 | 微信扫二维码                                            |

8、考试过程中,请保证网络通畅,确保主摄像头和副机位摄像头能正常工作。答题电脑关闭不必要的后台程序 (如 360 安全卫士,电脑管家等)。

9、**手机扫码上传答卷图片流程**,针对有些答卷需要手机扫码上传图片等功能,我们在某些特定试卷上开放了此功能。在空白纸上用黑色水笔写下内容,然后拿另一台手机拍照(非副机位手机),并且确定已经保存在当前手机相册中,然后在当前题答题框上方点击"手机扫码上传答卷图片"按钮。

|                         | F     |
|-------------------------|-------|
| 田 🖸 🕹 🔂 🥡<br>手机扫码上传答卷图片 |       |
|                         |       |
|                         |       |
|                         |       |
|                         | 共计: 0 |

10、页面出现下列二维码,手机打开微信或者 QQ 软件扫一扫。

手机扫码上传答案照片

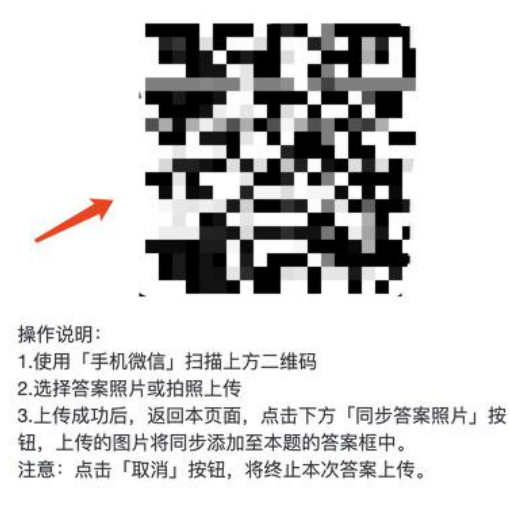

| 取消 | 同步答案照片 |
|----|--------|
|----|--------|

**11**、扫完之后,手机端出现以下页面。点击+号,选择本地相册,选择需要上传的内容,确认"已选择"里有上传的照片,继续点击"选择完毕,开始上传"。

| 12:45                                                      |                                                          | .ul 🗢 🗊                         | 10.10                                                      |                                                           | 1.000 B                         | 12:4                                           | 15                                                   | all S                                       | •                   |
|------------------------------------------------------------|----------------------------------------------------------|---------------------------------|------------------------------------------------------------|-----------------------------------------------------------|---------------------------------|------------------------------------------------|------------------------------------------------------|---------------------------------------------|---------------------|
| ×                                                          | 在线考试云服务                                                  |                                 | ×                                                          | 在线考试云服务                                                   |                                 | ×                                              | 在线考证                                                 | 式云服务                                        |                     |
|                                                            | 手机上传答卷                                                   |                                 |                                                            | 手机上传答卷                                                    |                                 |                                                |                                                      |                                             |                     |
| 已选择 0 / 9                                                  |                                                          |                                 | 已选择 1 / 9                                                  |                                                           |                                 | 已选择 1                                          | /9                                                   |                                             |                     |
| +                                                          |                                                          |                                 |                                                            | • +                                                       |                                 |                                                | ▲ 上传已<br>点击「上传」按钮                                    | <b>选照片</b><br>田,将上传已选的                      |                     |
|                                                            |                                                          |                                 |                                                            |                                                           |                                 |                                                | 照片。如果照片看<br>回」按钮,重新道                                 | 可误,可点击「返<br>选择照片。                           |                     |
|                                                            |                                                          |                                 |                                                            |                                                           |                                 |                                                | 返回                                                   | 上传                                          |                     |
|                                                            |                                                          |                                 |                                                            |                                                           |                                 |                                                |                                                      |                                             |                     |
|                                                            | 选择完毕,开始上传                                                |                                 |                                                            | 选择完毕,开始上传                                                 |                                 |                                                | 选择完毕,                                                | 开始上传                                        |                     |
| 操作说明:<br>1.点击"+"以选择智<br>2.选择完成后,点<br>3.上传成功后,返<br>钮以将上传的照片 | 客案照片或拍照。注意:一2<br>击上方「选择完毕,开始上<br>回网页端考试界面,点击「<br>同步至题目答案 | 欠最多上传9张照片<br>传」上传答案<br>何步答案照片」按 | 操作说明:<br>1.点击"+"以选择得<br>2.选择完成后,点<br>3.上传成功后,返<br>钮以将上传的照片 | 客案照片或拍照。注意:一次<br>击上方「选择完毕,开始上<br>回网页端考试界面,点击「 <br>同步至题目答案 | "最多上传9张照片<br>专」上传答案<br>司步答案照片」按 | 操作说明:<br>1.点击"+"U<br>2.选择完成<br>3.上传成功<br>钮以将上倒 | 以选择答案照片或拍照<br>后,点击上方「选择5<br>后,返回网页端考试5<br>的照片同步至题目答言 | 。注意:一次最多上作<br>宅毕,开始上传」上传<br>早面,点击「同步答案<br>案 | 专9张照片<br>答案<br>照片」按 |

**12**、上传结束后,根据手机提示操作,点击电脑网页端"同步答案照片",系统会将上传的照片同步到题目答案。

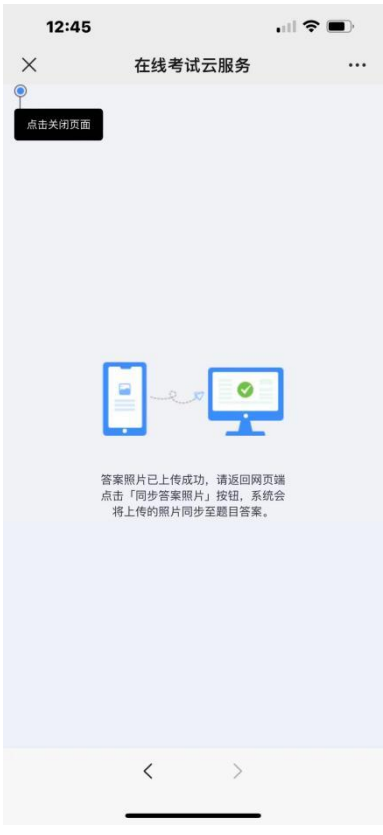

13、当答题框出现同步上传的照片后,扫码答题的步骤已经完成,点击左下角保存按钮。

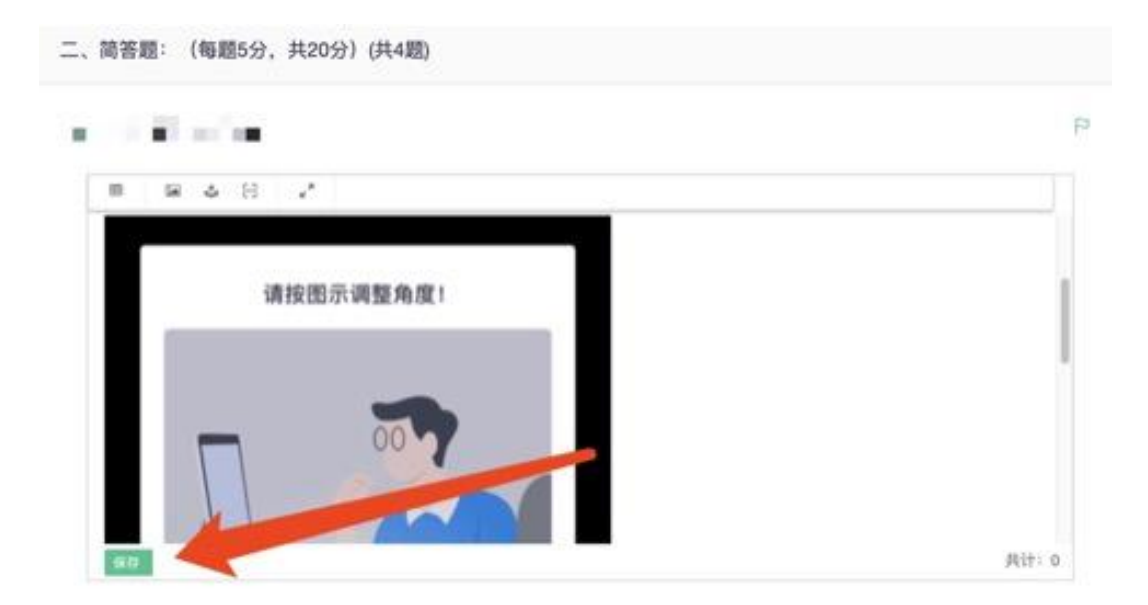

14、如当前题目有超过一张的照片,请重复以上步骤。

## 二、异常问题处理解决办法

摄像头异常无法正常调用、不稳定、屏幕是黑的。
 答:如果进入作答,摄像头调用不开,则提示无法开始作答,重启电脑+更换浏览器可解决。
 如果已经开始作答,摄像头黑屏,系统兼容性原因会显示黑屏,不影响后台实时监控,开始作答即可。

摄像头闪烁,频闪严重,不稳定。
 答:硬件设备接触不良,大概率摄像头排线有损,排线接触有问题。

作答页面异常,无法显示题目,网络连接异常。
 答:确保网络通畅、刷新 1-2 次尝试+更换浏览器。断网页面将有异常提示,耐心调试网络,网络恢复后可以继续作答。

4. 提交答案后,无法正常提交。答:只要答案提交,数据就能保存,无需担心,如遇提交进度慢与网络原因无法提交,耐心等待3-5分钟,即可关闭页面。。

5. 人脸识别,下一步点不动。

答:刷新再试+更换浏览器,如当出现一次审核未通过情况下,调整光线,避免背光、避免逆光拍照。

6. 电脑屏幕分辨率调整快捷键:Ctrl 和+号(放大屏幕显示分辨率), Ctrl 和-号(缩小屏幕显示 分辨率)。

7. 作答页面内题目文字大小调整:右上方按钮《字号:+和-》。